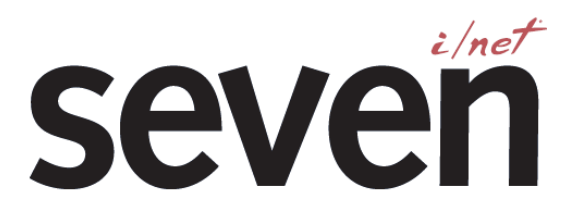

## Руководство по установке

7798C

для систем автоматизации зданий I/Net<sup>®</sup>

TCON311 - 12/04

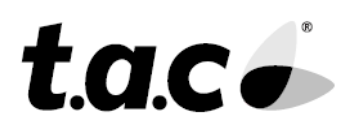

## Содержание

| Обзор                                                                 | 1  |
|-----------------------------------------------------------------------|----|
| Коммуникации                                                          | 1  |
| Физическое описание                                                   | 2  |
| Коммуникации                                                          | 2  |
| Сброс                                                                 |    |
| Память                                                                | 4  |
| NOVRAM                                                                | 4  |
| Статическое ОЗУ                                                       |    |
| EPROM                                                                 |    |
| Батарейная поддержка                                                  | 4  |
| Блок питания                                                          | 5  |
| Процедуры установки                                                   | 6  |
| Установка 7798С                                                       | 6  |
| Последовательность операций по установке                              | 6  |
| Полключение внешнего компьютера                                       | 6  |
| Полключение внешнего молема (Олнонаправленный вызов).                 |    |
| Полключение к полсети молулей                                         | 7  |
| Подключение к сети контроллеров                                       |    |
| Подключение блока питания                                             | 9  |
| Подключение питания 12–24 В переменного тока                          | 10 |
| Подключение питания 12–24 В постоянного тока                          | 10 |
| Требования к заземлению                                               | 10 |
| Земля                                                                 | 10 |
| Заземление сетей                                                      | 10 |
| Конфигурирование и работа                                             | 11 |
| Настройка 7798С                                                       | 11 |
| Подготовка к конфигурированию контроллера 7798С                       | 11 |
| Подключение 7798С к компьютеру                                        | 11 |
| Применение эмулятора ННС.                                             | 12 |
| Установка адреса сети контроллеров                                    | 13 |
| Установка режима эмуляции концентратора                               | 13 |
| Установка скорости передачи концентратора                             | 13 |
| Установка скорости передачи в сети контроллеров                       | 13 |
| Установки переключателя модема для Однонаправленного Вызова (Эмуляция |    |
| концентратора 7801)                                                   | 14 |
| Сторона инициации вызовов                                             | 14 |
| Сторона принимающая вызовы                                            | 14 |
| Функционирование контроллера 7798С                                    | 15 |

| <u>Руководство по установке</u>             | <u>Содержание</u> |
|---------------------------------------------|-------------------|
| Коммуникационные порты                      |                   |
| Коммуникационные светодиоды                 |                   |
| Порт RS232                                  |                   |
| Порт RS485 подсети модулей                  |                   |
| Порт сети контроллеров                      |                   |
| Эмуляция концентратора                      |                   |
| Поиск неисправностей в 7798С и адреса точек |                   |
| Поиск неисправностей                        |                   |
| Таблица Модулей подсети                     |                   |
| Внутренний RS232 (Р3)                       |                   |
| Сеть контроллеров RS485 (Р2)                |                   |
| Технические характеристики                  |                   |

## Обзор

ТАС производит несколько семейств распределенных интеллектуальных контроллеров, которые работают в интегрированной сетевой системе I/NET, обеспечивая крайне гибкую совокупность программируемых пользователем функций управления. Сюда входят семейство Unitary Controller (UC), семейство Micro Regulator (MR) и семейство Door Processor (DP). Дополнительно ТАС предлагает специальные контроллеры Application Specific Controllers (ASCs), которые используют специально разработанные аппаратуру и программное обеспечение для специальных приложений.

Контроллер 7798С отвечает за подключение к подсети модулей (subLAN) до 32 устройств управления дверями (Door Processor Units - DPU), MR и ASC, или их комбинаций. Подсеть модулей подключается к порту контроллера с помощью экранированного кабеля витой пары. Порт subLAN обеспечивает основное и запасное подключения. Передача данных по подсети модулей производится по разомкнутому или замкнутому шлейфам. Когда подсеть модулей установлена в конфигурации замкнутого шлейфа, контроллер 7798С связан как с основным, так и с запасным каналами – это обеспечивает передачу данных по подсети модулей в случае обрыва кабеля подсети.

Контроллер 7798С позволяет оператору или менеджеру здания контролировать здание через локальный компьютер, через модем и удаленный компьютер или через локальную сеть контроллеров ТАС. При подключении к компьютеру I/NET через модем, непосредственно или через сеть контроллеров, контроллер 7798С работает как интерфейс между семействами контроллеров MR, DP и ASC и остальной системой I/NET.

Контроллер 7798С имеет 1 МБ ОЗУ с батарей поддержки.

**Примечание** Данное изделие содержит никель-металлгибридный аккумулятор (NiMH). Этот аккумулятор не должен быть разрушен или сожжен при утилизации изделия.

### <u>Коммуникации</u>

Контроллер 7798С имеет несколько коммуникационных интерфейсов:

- Асинхронный последовательный порт порт RS232 обеспечивает обычную асинхронную СОМ связь с компьютером или модемом.
- Асинхронный последовательный порт RS485 подключение к порту subLAN производится с помощью 5-контактного терминального блока.
- Синхронный SDLC последовательный порт подключение к сети контроллеров I/NET производится с помощью 3-контактного терминального блока.

### Физическое описание

Контроллер 7798С (см. Рис. 1) состоит из двух основных компонентов:

- ♦ Печатной платы (PCB).
- Основания. Основание предназначено для установки на стену, в корпус ТАС, в корпус пользователя или в шкаф с оборудованием.

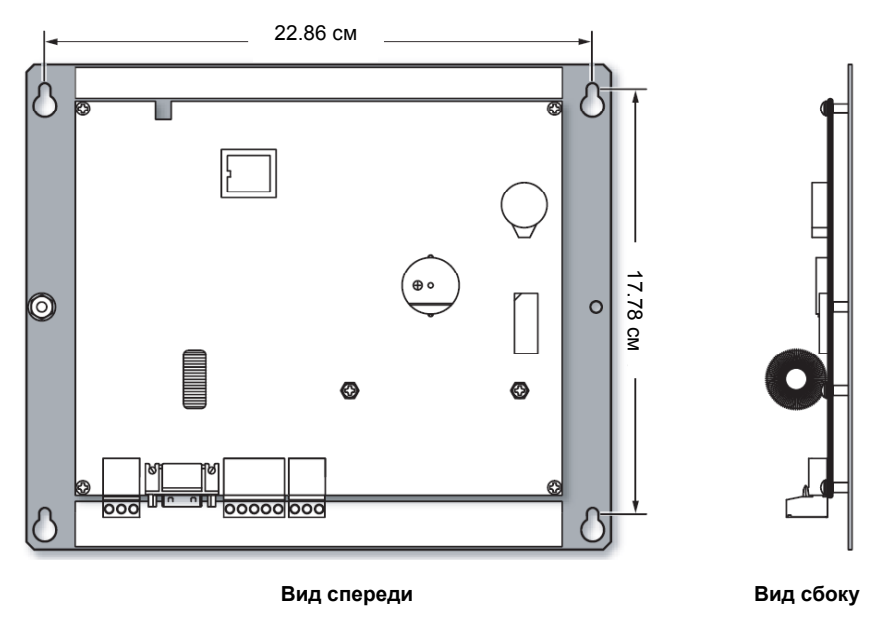

Рис 1. 7798С

Размеры печатной платы 16.51 (Д) × 20.32 (Ш) × 3.81 (Г) см (см. Рис. 2). Печатная плата установлена на основании, имеющем размеры (со стойками) примерно 20.32 (Д)× 24.38 (Ш) × 0.76 (Г) см.

### <u>Коммуникации</u>

Контроллер 7798С имеет следующие три коммуникационных порта:

- ◆ Стандартный асинхронный порт subLAN (подсети модулей) RS485 (ТВ2).
- ◆ Синхронный SDLC RS485 порт сети контроллеров (ТВЗ).
- ◆ Асинхронный последовательный порт (Р3). Этот порт обеспечивает доступ к внешнему компьютеру или внешнему асинхронному модему. При подключении модема к порту Р3, используйте кабель ТАС CBL074 (кат./№ 606105–0038). При подключении к COM-портам компьютера используйте кабель ТАС CBL072 (кат./№ 606105–0036) для порта DE-9 и CBL073 (кат./№ 606105–0037) для порта DB-25.

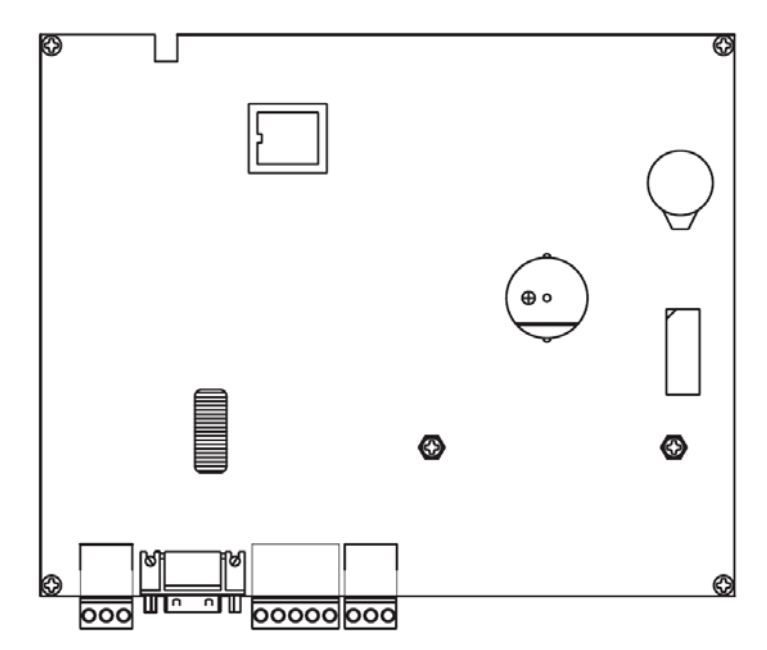

Рис.2. 7798С плата контроллера

Контроллер 7798С может эмулировать концентратор 7801, производства ТАС. Эмуляция концентратора управляется с помощью установок, вручную вводимых с ННС, и в зависимости от типа устройств, подключенных к контроллеру. См. "Эмуляция концентратора" на странице 19.

## Сброс

При пропадании/восстановлении питания контроллер 7798С выполняет автоматический стартовый тест оперативной и перепрограммируемой постоянной памяти (EPROM). Тест использует массив тестовых байтов ОЗУ и проверку контрольной суммы EPROM. Если проверка завершилась успешно, управление передается в программную память.

### <u>Память</u>

Контроллер 7798С использует несколько типов памяти различного объема. Организация памяти представлена в Таблице 1.

Таблица 1. Память 7798С

| Панель | Размер | Тип памяти                                            |  |
|--------|--------|-------------------------------------------------------|--|
| U1     | 512 КБ | Статическое ОЗУ для загрузки программ и базы данных   |  |
| U2     | 512 КБ | Статическое ОЗУ для загрузки программ и базы данных   |  |
| U3     | 32 КБ  | Перепрограммируемое ПЗУ(ЕРROM) для хранения программы |  |
|        |        | загрузки                                              |  |
| U16    | 4 КБ   | Энергонезависимое ОЗУ (NOVRAM) для основных           |  |
|        |        | коммуникаций                                          |  |

#### NOVRAM

Энергонезависимое O3У (NOVRAM) хранит все параметры, необходимые для установки основных связей с контроллерами и модулями после долговременного отсутствия питания, при котором содержимое статического O3У с батарейной поддержкой теряется.

#### Статическое ОЗУ

Структура программного обеспечения и организация памяти обеспечивают полную загрузку всего программного обеспечения, включая сетевые драйверы, которые активизируются после окончания загрузки. Загруженное программное обеспечение хранится в статическом ОЗУ. Программное обеспечение может быть загружено, когда контроллер 7798С находится на связи с I/NET.

Содержимое статического ОЗУ в случае пропадания питания сохраняется до тех пор, пока не разрядится аккумулятор поддержки (т.е. до 300 часов). Когда аккумулятор садится, содержимое статической памяти теряется.

#### EPROM

Стираемое/программируемое ПЗУ (EPROM) хранит встроенное программное обеспечение контроллера, а также загрузчик и загрузочную запись встроенного программного обеспечения.

### Батарейная поддержка

Контроллер 7798С обеспечивает аккумуляторную поддержку содержимого статического ОЗУ и часов/календаря. Расположенный на плате NiMH аккумулятор при пропадании основного питания обеспечивает резервное питание до 300 часов.

**Примечание:** Аккумулятор должен быть полностью заряжен для обеспечения полного времени резервного питания. Из-за нормального разряда во время хранения и транспортировки изделия аккумулятор может быть не полностью заряжен сразу после установки и включения. Вы должны дать возможность контроллеру непрерывно проработать, по крайней мере, семь дней (168 часов) перед тем, как полагаться на аккумулятор.

## Блок питания

Электропитание для контроллера 7798С подается на разъем, расположенный в нижнем левом углу платы (разъем ТВ1). На вход питания можно подавать 12–24 В переменного/ постоянного тока от внешнего трансформатора, источника питания постоянного тока или зарядного устройства с аккумулятором. Для более подробной информации см. "Подключение Блока питания", страница 9 и "Спецификации" на странице 23.

## Процедуры установки

## Установка 7798С

В этой главе приведены инструкции по установке контроллера 7798С. Эти инструкции позволяют Вам подключить к контроллеру 7798С внешний компьютер или модем. Также описаны подключения подсети модулей и сети контроллеров. Для установки 7798С выполните следующую последовательность шагов.

Примечание: Если оборудование неправильно заземлено, в его работе могут проявиться сбои. Симптомы могут включать (но не ограничиваться): неустойчивую связь по сети контроллеров или подсети модулей, неправильные действия по управлению, или потерю содержимого NOVRAM. Во время установки оборудования см. "Требования к заземлению" на странице 10.

#### Начальная установка

- 1. Убедитесь, что питание 7798С отключено.
- 2. Отключите питание всех устройств, которые будут подключены к 7798С.
- **Предупреждение:** Пренебрежение отключением питания всего взаимосвязанного оборудования может привести к поражению электрическим током или к повреждению аппаратуры во время установки.
  - 3. Установите основание в месте крепления.
  - 4. Подключите внешний компьютер или модем. (Подробности на стр. 6 и 7.)
  - 5. Подключите все кабели подсети модулей subLAN к печатной плате. (Подробности на стр. 7.)
  - 6. Подключите питание к 7798С. (Подробности на стр. 9.)
  - 7. Подключите питание ко всем устройствам, которые соединены с 7798С.
  - 8. Если 7798С будет подключен к сети контроллеров, установите адрес контроллера 7798С и скорости передачи данных. (Подробности на стр. 13.)
  - **9.** Если необходимо, подключите кабель сети контроллеров к ТВЗ. (Подробности на стр. 8.)

#### Подключение внешнего компьютера

Порт Р3 обеспечивает асинхронную связь через 9-контактный разъем D-Sub. Порт допускает прямое подключение компьютера к контроллеру 7798С. Контакты порта такие же, как у последовательного СОМ порта компьютера. ТАС поставляет кабель для последовательной связи с компьютером с плоскими угловыми разъемами D-Sub длиной 1.82 м (6 футов).

| P3       |   | Конт. | Ф-ция |                                            |
|----------|---|-------|-------|--------------------------------------------|
|          |   | 1     |       | не используется                            |
|          | ി | 2     | RXD   | Принимаемые данные (Receive Data)          |
|          |   | 3     | TXD   | Передаваемые данные (Transmit Data)        |
|          |   | 4     | DTR   | Готовность терминала (Data Terminal Ready) |
|          |   | 5     | GND   | Сигнальный общий                           |
|          | 9 | 6     |       | не используется                            |
| (- )     |   | 7     | RTS   | Запрос передачи (Request To Send)          |
| $\smile$ |   | 8     | CTS   | Сброс передачи (Clear To Send)             |
|          |   | 9     | RI    | Индикатор вызова (Ring Indicator)          |

Рис. 3. Разъем RS232

Контроллер 7798С, при подключении непосредственно к компьютеру, выполняет функции концентратора 7801 Тар без использования дополнительного сетевого адреса. Используйте кабель ТАС номер CBL072 (кат./№ 606105–0036) для 9-контактного подключения к компьютеру, и кабель ТАС номер CBL073 (кат./№ 606105–0037) для 25-контактного подключения.

- **1.** Подключите кабель от компьютерного СОМ порта к порту РЗ на контроллере 7798С.
- **2.** Установите 7798С в режим эмуляции концентратора 7801 (функция "Тип станции"). См. "Установка режима эмуляции концентратора" на странице 13.
- **3.** Установите скорость передачи на контроллере 7798С (функция "Скорость концентратора") в соответствующее значение. См. "Установка скорости передачи концентратора" на стр. 13.

#### Подключение внешнего модема (Однонаправленный вызов)

Когда контроллер 7798С установлен в режим эмуляции концентратора 7801, поддерживается функция "Однонаправленный вызов" (т.е. набор номера в одном направлении – от компьютера к контроллеру 7798С). Для данного типа связи подключите внешний Hayes-совместимый модем к порту РЗ. Порт РЗ представляет собой 9-контактный D-коннектор (см. Рис. 3). Для подключения асинхронного модема к порту РЗ можно воспользоваться кабелем ТАС номер CBL074 (кат./№ 606105–0038).

Для всех трех типов подключения модема применяется следующая последовательность действий:

- 1. Подключите модем к соответствующему разъему последовательного порта.
- **2.** Установите 7798С в режим эмуляции концентратора 7801 (функция "Тип станции"). См. "Установка режима эмуляции концентратора" на странице 13.
- **3.** Установите скорость передачи на контроллере 7798С (функция "Скорость концентратора") в соответствующее значение. См. "Установка скорости передачи концентратора" на странице 13.
- 4. См. "Эмуляция концентратора" на странице 19 для получения информации по установкам модема.

#### Подключение к подсети модулей

**Примечание** Если оборудование неправильно заземлено, могут проявиться сбои в работе. См. "Требования к заземлению" на странице 10 во время установки оборудования.

Подсеть модулей контроллера 7798С может объединять до 32 модулей MR, DPU, ASC или любую их комбинацию (см. Рис. 4). 5-контактный терминальный блок

обеспечивает подключение экранированного кабеля витой пары к порту TB2 - интерфейса RS485.

- 1. Подключите провод Сот+ к клемме 1.
- **2.** Подключите провод Сот– к клемме 2.
- **3.** Подключите возвратный провод Com+ к клемме 4 (только для замкнутого шлейфа).
- Подключите возвратный провод Сот– к клемме 5 (только для замкнутого шлейфа).

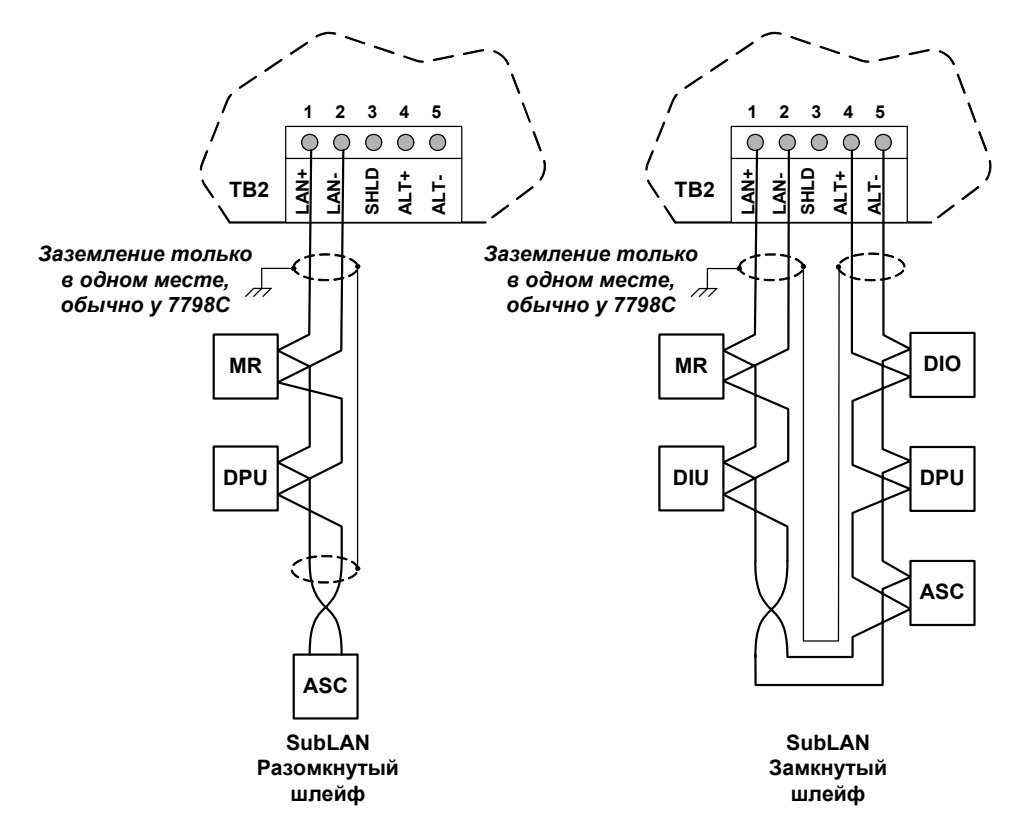

Рис.4. Подключение к подсети модулей

#### Подключение к сети контроллеров

**Примечание:** Если оборудование неправильно заземлено могут проявиться сбои в работе. См. "Требования к заземлению" на странице 10 во время установки оборудования.

> Адрес контроллера в сети и скорость передачи должны быть установлены при первом включении устройства перед его подключением к сети контроллеров. См. "Установка адреса в сети контроллеров", страница 13 и "Установка скорости сети контроллеров, страница", страница 13 для более подробной информации.

> Порт сети контроллеров расположен на левой стороне печатной платы контроллера 7798С. Порт обеспечивает синхронную связь по протоколу SDLC и непосредственное подключение к RS485 сети контроллеров.

Трех контактный терминальный блок (ТВ3) обеспечивает подключение экранированного кабеля витой пары RS485. (см Рис. 5).

- 1. Подключите провод Сот+ к клемме 1.
- 2. Подключите провод Сот-к клемме 2.
- 3. Клемма 3 не используется.

#### <u>Руководство по установке</u>

Процедуры монтажа

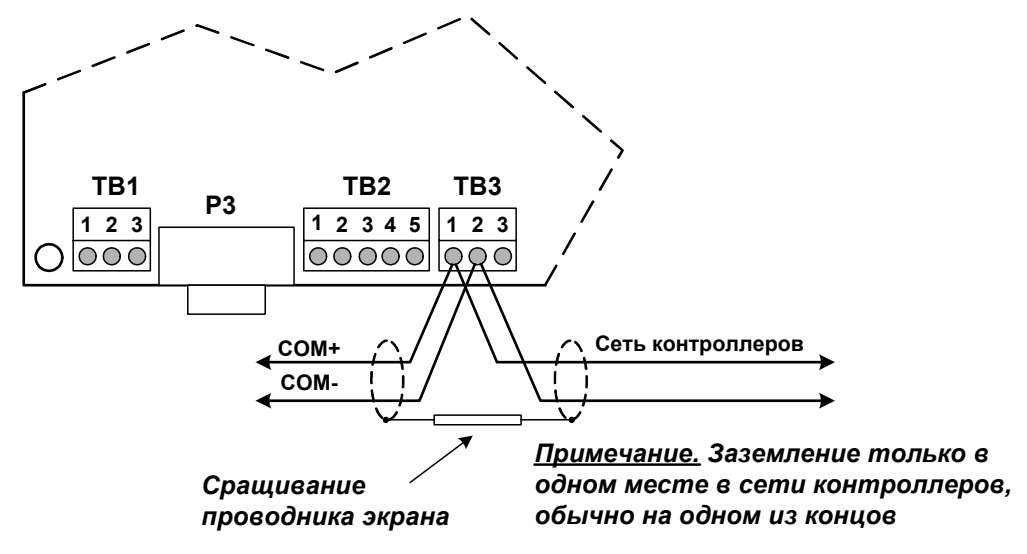

Рис.5. Подключение к сети контроллеров

**Внимание:** Убедитесь, что Вы подключили клемму 1 к клемме 1 и клемму 2 к клемме 2 на всех контроллерах. Экран кабеля сети должен быть заземлен только в одной точке сети контроллеров (обычно у 7798С).

#### Подключение блока питания

**Примечание:** Если оборудование неправильно заземлено могут проявиться сбои в работе. См. "Требования к заземлению" на странице 10 во время установки оборудования.

Электропитание подключается к терминальному блоку ТВ1, расположенному в левом нижнем углу контроллера (см. Рис. 6).

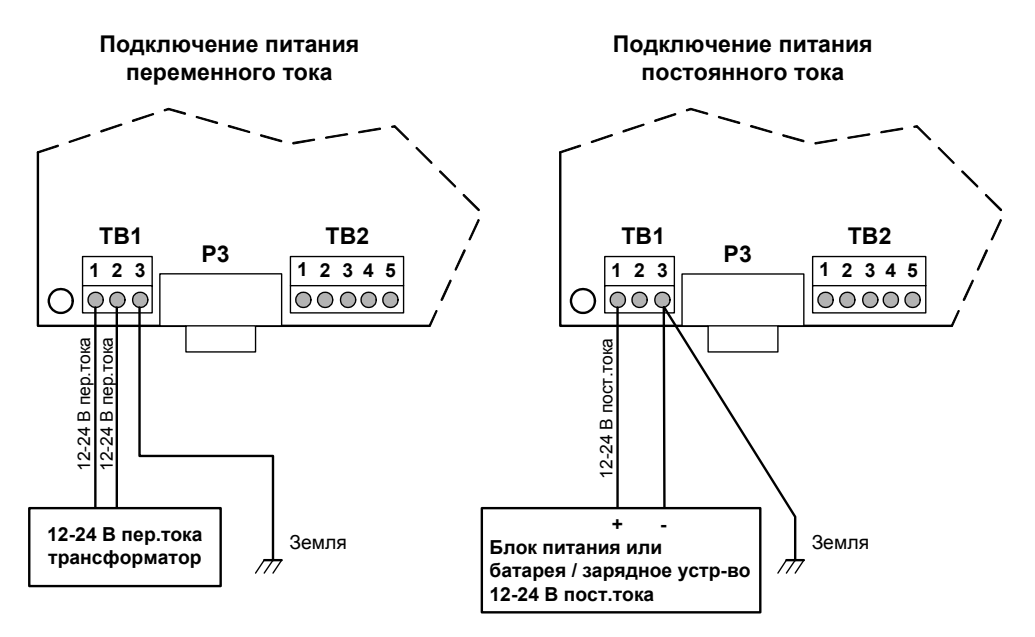

Рис. 6. Подключение питания к контроллеру 7798С

#### Подключение питания 12-24 В переменного тока

- **Внимание:** Перед подачей питания на контроллер 7798С убедитесь, что проводники вторичной обмотки трансформатора подключены только к ТВ1. Подключение к любому другому терминальному блоку приведет к повреждению контроллера 7798С. Проводники вторичной обмотки трансформатора (12-24 В переменного тока) не должны быть заземлены.
  - 1. Подключите проводники 12–24 В переменного тока от отдельного изолированного трансформатора 12–24 В пер. тока 40 ВА, к клеммам 1 и 2 терминального блока ТВ1.
  - 2. Подключите клемму 3 ТВ1 к шине заземления проводом 14 AWG (2.081 мм<sup>2</sup>).

#### Подключение питания 12-24 В постоянного тока

**Внимание:** Перед подачей питания на контроллер 7798С убедитесь, что проводники 12–24 В постоянного тока подключены только к ТВ1. Подключение к любому другому терминальному блоку приведет к повреждению контроллера 7798С.

- 1. Подключите положительный (+) проводник 12–24 В постоянного тока от отдельного внешнего блока питания, или батареи, или зарядного устройства, к клемме 1 терминального блока ТВ1.
- **2.** Подключите отрицательный проводник (–) от блока питания к клемме 3 терминального блока ТВ1.
- Подключите клемму 3 блока ТВ1 к шине заземления проводом 14-AWG (2.081 mm2).

#### Требования к заземлению

#### Земля

Для правильной работы контроллера крайне необходимо, чтобы устройство было корректно заземлено. Шасси контроллера не обеспечивает землю для входной цепи питания и взаимосвязанных извещателей/устройств. Клемма 3 терминального блока ТВ1 должна быть подключена к шине заземления.

#### Заземление сетей

**Примечание:** Эта процедура относится ко всем сетевыми соединениям C-LAN и Sub-LAN.

- Убедитесь, что экран кабеля подсети модулей не подключен к терминальному блоку подсети модулей контроллера.
- Проводник экрана должен последовательно проходить через все устройства, подключенные к подсети модулей. Проводники экрана в каждом из модулей подсети должны быть сращены и изолированы и подвязаны таким образом, чтобы не было контакта ни с землей, ни с какой-либо другой проводящей поверхностью внутри модуля.
- Подключите проводник экрана непосредственно к электрической земле только на одном конце кабеля (обычно у 7798С). См. Рис. 4 на стр. 8.

## Конфигурирование и работа

В этом разделе описываются компоненты контроллера 7798С и его настройка. 7798С устанавливается на поверхности стены внутри помещения в месте, удовлетворяющем условиям, представленным в "Технические характеристики" на странице 23. Если Вы подключаете 7798С к сети контроллеров, то адрес контроллера и скорость передачи данных должны быть установлены при первом включении устройства перед его подключением к сети контроллеров. Для сети модулей SubLAN, определите и перепишите модули, которые подключаются к контактам TB2 контроллера 7798С. Эту информацию можно записать на копию Таблицы Модулей, находящейся на странице 21 данного руководства по установке.

## Настройка 7798С

#### Подготовка к конфигурированию контроллера 7798С

Перед конфигурированием внутренних установок контроллера 7798С (таких, как адрес в сети контроллеров, эмуляция концентратора, скорость передачи, и т.д.), Вы должны подключить его к компьютеру через последовательный порт (РЗ). Вы можете выполнить необходимые конфигурационные действия с помощью утилиты, которая эмулирует ручную консоль (Hand-Held Console - HHC). Эта утилита доступна для загрузки с веб сервера ТАС.

#### Подключение 7798С к компьютеру

Чтобы использовать эмулятор ННС для конфигурирования контроллера 7798С, Вы должны подключить 7798С к компьютеру с помощью последовательного кабеля ТАС номер CBL082 (кат./№ 606105–0052). Оба конца этого кабеля имеют разъемы DE9, гнезда. Один из разъемов длиннее другого. В более длинном разъеме установлены специальные перемычки для создания необходимых связей.

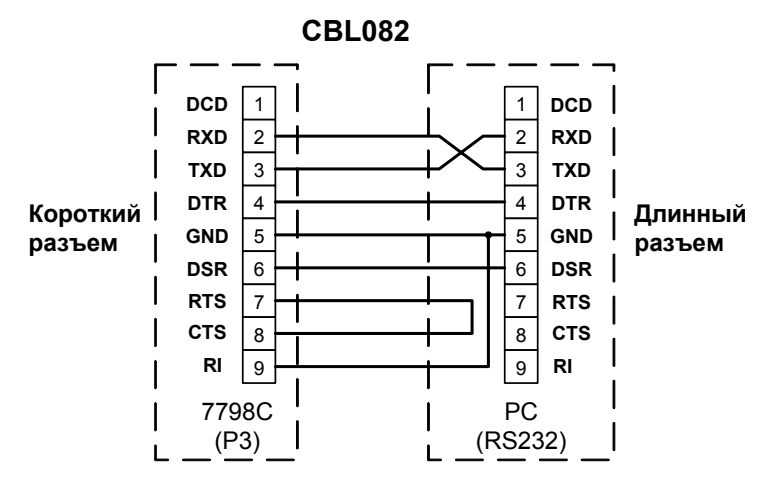

Рис. 7. Кабель ТАС CBL082

# **Внимание:** При использовании кабеля TAC CBL082, важно, чтобы длинный разъем был подключен к компьютеру, а не к 7798С. Если Вы подключите короткий разъем к компьютеру, эмулятор HHC не сможет работать с контроллером 7798С.

- 1. Подключите длинный разъем последовательного кабеля к порту RS232 компьютера.
- 2. Подключите другой конец кабеля в порт РЗ контроллера 7798С.

#### Применение эмулятора ННС

Утилита эмулятора ННС автоматически устанавливается на рабочую станцию в процессе установки ПО I/NET Seven. Для использования эмулятора ННС выполните следующие действия:

1. Запустите эмулятор ННС - файл ТАСННС. EXE, расположенный в корневом каталоге I/NET Seven. Откроется окно эмулятора ННС (см. Рис. 8).

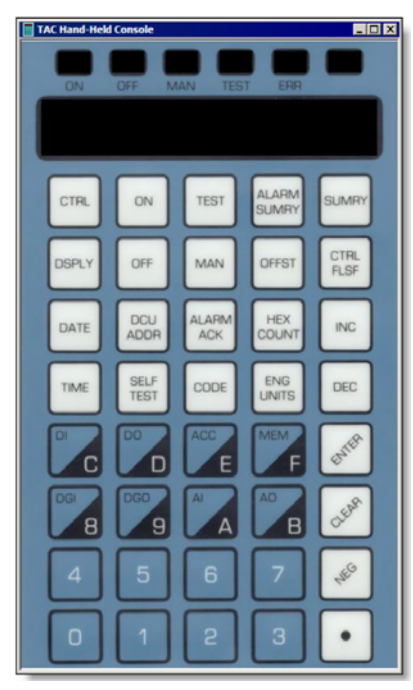

Рис. 8. Эмуляция ручной консоли ННС

 Для выбора коммуникационного порта щелкните правой клавишей мыши в любом месте окна эмулятора ННС. Появится всплывающее меню, позволяющее выбрать соответствующий порт (см. Рис. 9).

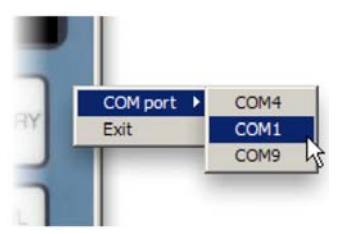

Рис. 9. Выбор последовательного порта

Сразу после выбора порта эмулятор ННС делает попытку связаться с контроллером 7798С. Если связь заработала, на дисплее эмулятора ННС появится внутреннее время контроллера 7798С (см. Рис. 10).

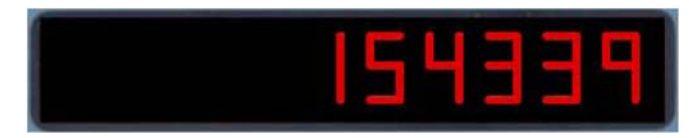

Рис. 10. Часы 7798С

**3.** Используйте эмулятор ННС для конфигурирования контроллера 7798С. В следующих далее разделах описаны необходимые действия.

**4.** Когда Вы закончили конфигурирование 7798С, завершите эмулятор ННС, щелкнув правой клавишей мыши в его окне и выбрав Exit из появившегося всплывающего меню.

#### Установка адреса сети контроллеров

**Примечание:** Изменение адреса DCU в сети контроллеров очищает всю имеющуюся информацию в его базе данных.

- 1. Используя утилиту эмулятора ННС, нажмите [DCU ADDR]. На дисплее ННС появится текущий адрес контроллера 7798С в виде двух цифр с правого края.
- 2. Введите желаемый адрес, используя клавиши с цифрам. Адрес отображается по мере ввода.
- 3. Нажмите [Enter]. В ОЗУ контроллера запишется новый адрес.

#### Установка режима эмуляции концентратора

Примечание Изменение режима эмуляции очищает всю имеющуюся информацию в базе данных.

- 1. Используя утилиту эмулятора ННС, нажмите [Code].
- **2.** Введите **90** и нажмите [Enter]. На дисплее появится номер модели типа эмулируемого устройства (779800 или 779801).

Таблица 2

| <b>Дисплей ННС</b> | Модель концентратора       |
|--------------------|----------------------------|
| 779800             | Нет эмуляции концентратора |
| 779801             | 7801                       |

- **3.** Нажмите **[Inc]** или **[Dec]** для переключения эмулирование концентратора 7801 включено или выключено.
- 4. Нажмите [Enter] для принятия вашего выбора.

#### Установка скорости передачи концентратора

- 1. Используя утилиту эмулятора ННС, нажмите [Code].
- 2. Ведите 91 и нажмите [Enter] для установки скорости передачи и нажмите [Enter].
- **3.** Нажмите **[Inc]** или **[Dec]** для переключения среди допустимых скоростей порта компьютера. Обычно задается скорость 9600.
- 4. Нажмите [Enter] для принятия вашего выбора.

#### Установка скорости передачи в сети контроллеров

**Примечание:** Все устройства в сети должны работать с одинаковой скоростью. Обычно скорость передачи в сети контроллеров 19200. Используйте 9600, если Вы обнаружили проблемы с передачей данных.

- 1. Используя утилиту эмулятора ННС, нажмите [Code].
- **2.** Введите **6** и нажмите [Enter] для установки скорости передачи в сети контроллеров и нажмите [Enter].
- 3. Нажмите [Inc] или [Dec] для переключения между скоростями 9600 и 19.2 К.
- 4. Нажмите [Enter] для принятия вашего выбора.

#### Установки переключателя модема для Однонаправленного Вызова (Эмуляция концентратора 7801)

Вы должны сконфигурировать модемы, подключенные со стороны инициации вызовов (главного компьютера) и со стороны приемников вызова (7798С), так, чтобы они могли связываться друг с другом. В случае если у модема нет установочных переключателей, для издания команд установок и правильной инициализации модема должно быть использовано ПО, полученное вместе с модемом, или эмулятор терминала или ПО, такое как Procomm.

#### Сторона инициации вызовов

Используйте следующие установки DIP переключателя или программно управляемые установки переключателей для инициализации вашего модема.

Модем Hayes 1200 или совместимый с ним, подключенный к компьютеру на стороне инициации вызовов переключатели должен иметь в положении вверх переключатели 1, 6, 7, 9 и 10.

Для Hayes 2400 SmartModem, или совместимого с ним, введите следующие установки из эмулятора терминала. Используйте следующую последовательность действий.

- 1. AT & F [Enter]
- 2. AT E0 V0 X1 & C1 & D2 S7=60 [Enter]
- 3. AT & W0 [Enter]
- **4.** Циклически включайте модем для запоминания команд установки профиля пользователя в энергонезависимой памяти NOVRAM модема.

Для Hayes Optima серии SmartModem, или совместимого с ним, введите следующие установки из эмулятора терминала. Используйте следующую последовательность действий.

- 1. AT&F [Enter]
- AT E0 V0 N0 X0 & C1 & D2 & K0 & Q0 S7=60 (и S37=0 только для Optima 9600) [Enter]
- 3. AT & W0 [Enter]
- 4. Циклически включайте модем для запоминания команд установки профиля пользователя в энергонезависимой памяти NOVRAM модема.

Кабель для подключения модема к COM порту компьютера – кабель TAC номер CBL008 (кат./№ 606105–0008).

#### Сторона, принимающая вызовы

Используйте следующие установки DIP переключателя или программно управляемые установки переключателей для инициализации вашего модема.

Модем Hayes 1200 или совместимый с ним, подключенный к 7798С на принимающей вызовы стороне должен иметь в положении вверх переключатели 3, 5, 7, 8, 9 и 10.

Для Hayes 2400 SmartModem, или совместимого с ним, введите следующие установки из эмулятора терминала. Используйте следующую последовательность действий.

- 1. AT & F [Enter]
- 2. AT E0 Q1 & C1 & D0 S0=1 S7=60 [Enter]
- 3. AT & W0 [Enter]

Для Hayes Optima серии SmartModem, или совместимого с ним, введите следующие установки из эмулятора терминала. Используйте следующую последовательность действий.

Для Hayes Optima серии SmartModem, или совместимого с ним, введите следующие установки из эмулятора терминала. Используйте следующую последовательность действий.

- 1. AT & F [Enter]
- 2. AT E0 N1 Q1 & C1 & D0 & K0 & Q0 S0=1 S7=60 [Enter]
- 3. AT & W0 [Enter]

Для Hayes Optima серии SmartModem, или совместимого с ним, введите следующие установки из эмулятора терминала. Используйте следующую последовательность действий.

Для подключения Hayes-совместимого модема к контроллеру 7798С требуется кабель ТАС номер CBL074 (кат./№ 606105–0038).

### Функционирование контроллера 7798С

#### Коммуникационные порты

На плате контроллера 7798С расположены три коммуникационных порта. Эти порты обеспечивают все соединения с сетями, модемами, внешним компьютером. Расположение портов на плате представлено на Рис.2, страница 3.

Последовательный порт RS232 (P3) обеспечивает доступ к внешнему компьютеру и асинхронным модемам. Порт RS485 (TB2) обеспечивает подключение к подсети модулей. Синхронный порт SDLC RS485 (TB3) обеспечивает подключение к сети контроллеров. За инструкцией по подключению этих коммуникационных портов обратитесь к странице 6 данного руководства (раздел "Процедуры монтажа").

#### Коммуникационные светодиоды

На правой стороне платы контроллера 7798С расположен блок светодиодов (см. Рис. 11) который показывает состояние коммуникаций контроллера 7798С и иную информацию. Контроллер 7798С использует 10-сегментный светодиодный индикатор U22.

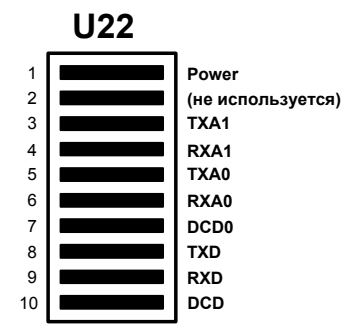

Рис. 11. Светодиоды 7798С

Функции коммуникационных светодиодов представлены в Таблице 3.

Таблица 3

| 10-сегментный светодиодный | Функция                                |
|----------------------------|----------------------------------------|
| индикатор, обозначение     |                                        |
| Power                      | Питание, +5 В постоянного тока         |
| blank                      | не используется                        |
| TXA1                       | Передача данных в порт подсети модулей |
| RXA1                       | Прием данных от порта подсети модулей  |
| TXA0                       | Передача данных в порт компьютера      |
| RXA0                       | Прием данных от порта компьютера       |
| DCD0                       | Наличие несущей на порту компьютера    |
| TXD                        | Передача данных в сеть контроллеров    |
| RXD                        | Прием данных из сети контроллеров      |
| DCD                        | не используется                        |

#### Порт RS232

Асинхронный порт (P3) обеспечивает порт RS232 для непосредственного подключения к рабочей станции I/NET или внешнему Hayes-совместимому модему. Скорость передачи по порту RS232 устанавливается с помощью эмулятора HHC. См. "Установка скорости передачи концентратора" на странице 13.

При подключении к модему или внешнему компьютеру используется 9-контактный D-коннектор. Этот разъем обеспечивает соединения, обычные для последовательного COM порта компьютера. Используйте кабель TAC номер CBL072 (кат./№ 606105–0036) для DE-9 и CBL073 (кат./№ 606105–0037) для DB-25 при подключении к COM портам компьютера. Используйте кабель TAC номер CBL074 (кат./№ 606105–0038) для подключения 7798C к асинхронному модему с 25-контактным разъемом. При конфигурировании 7798C с помощью эмулятора HHC используйте кабель TAC номер CBL082 (кат./№ 606105–0052).

#### Порт RS485 подсети модулей

Доступ к порту RS485 (TB2) осуществляется с помощью 5-контактного терминального блока, расположенного в нижней части платы контроллера 7798С (см. Рис. 12). TB2 обеспечивает подключение к подсети модулей.

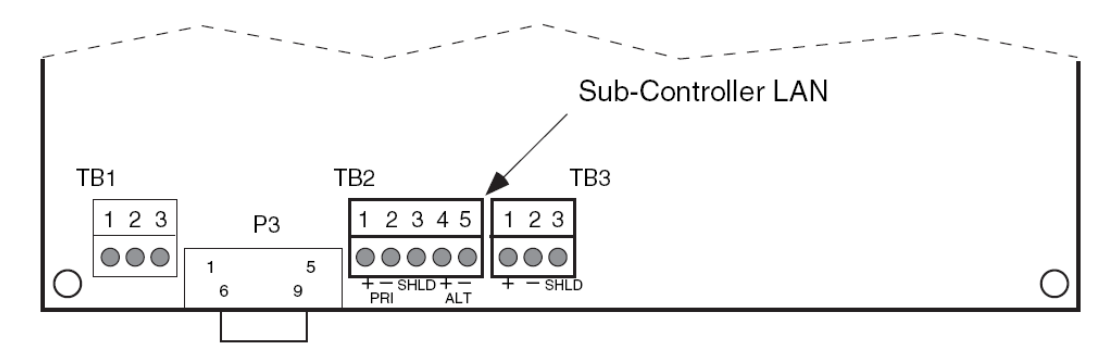

Рис. 12. Порт подсети модулей контроллера 7798С

Подсеть модулей может иметь до 32 модулей. Канал подсети модулей имеет основное и альтернативное подключение к терминальному блоку (см. Рис. 12). Основное и альтернативное подключение используется в контроллере 7798С для образования замкнутого шлейфа, позволяющего распространение сигналов в обеим сторонам модулей.

Монтажные соединения порта RS485 подсети модулей представлены в Таблице 4.

Таблица 4

| Терминал | Функция            |
|----------|--------------------|
| 1        | +Data (А) основной |
| 2        | -Data (В) основной |
| 3        | не используется    |
| 4        | +Data (А) запасной |
| 5        | -Data (В) запасной |

#### Протокол

Порт RS485 подсети модулей использует асинхронный протокол и образует сеть типа главный/подчиненный, работающую в режиме опроса при доступе к модулям. Подсеть модулей может объединять до 32 MCU.

#### Адрес узла сети

Полный адрес точки включает адрес 7798С, адрес модуля и битовое смещение. Формат адреса – SSPPBB, где SS – 7798С, РР – модуль, ВВ битовое смещение точки.

Следующие документы содержат специальную информацию об адресации сети для всех видов модулей, поддерживаемых контроллером 7798С:

Дверные контроллеры (Door Processor Units):

- ♦ TCON115 Руководство по монтажу дверного модуля 7900
- ♦ TCON116 Руководство по монтажу дверного модуля 7910А
- ♦ TCON117 Руководство по монтажу дверного модуля 7920
- ♦ TCON124 Руководство по монтажу дверного модуля 7930
- ◊ TCON125 Руководство по монтажу модуля дискретных входов и выходов 7940

#### Скорость передачи данных

Скорость передачи данных порта RS485 подсети модулей контроллера 7798С – 9600 бод.

#### Порт сети контроллеров

Порт RS485 сети контроллеров (ТВЗ) позволяет 7798С работать в качестве контроллера системы I/NET и по-прежнему работать в качестве автономного устройства. Этот порт обеспечивает синхронную SDLC связь и поддерживает только основное RS485 подключение к сети контроллеров. Коннектор сети контроллеров расположен в нижней части платы контроллера 7798С (см. Рис. 13).

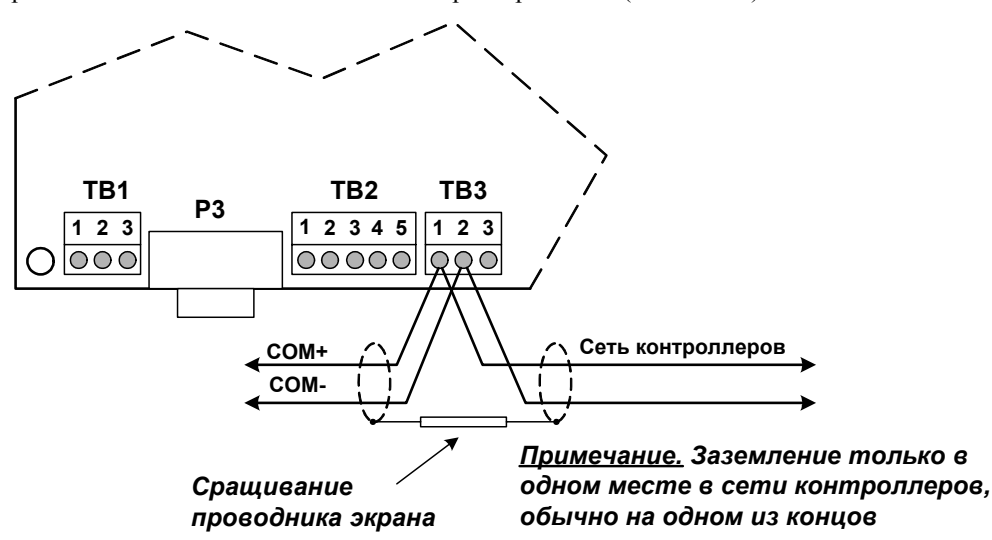

Рис. 13. Порт сети контроллеров

Монтажные соединения порта RS485 сети контроллеров представлены в Таблице 5.

Таблица 5

| Терминал | Функция         |
|----------|-----------------|
| 1        | +Data (A)       |
| 2        | –Data (B)       |
| 3        | не используется |

#### Протокол

Порт RS485 сети контроллеров использует синхронный протокол управления каналом связи (SDLC) и реализует шину с передачей маркера для регулирования доступа к сети контроллеров. Сеть контроллеров может объединять до 64 узлов.

#### Адрес узла сети

Выберите адрес контроллера (0-63) с помощью эмулятора ННС. Подробности – на странице 13 "Установка адреса в сети контроллеров".

#### Скорость передачи данных

Скорость передачи данных порта RS485 SDLC сети контроллеров выбирается с помощью эмулятора ННС. Текущее значение хранится в энергонезависимой памяти. Возможен выбор между скоростями 9,600 и 19,200 с использованием встроенного генератора скорости. Обычная скорость - 19,200 бод.

#### Эмуляция концентратора

Контроллер 7798С может эмулировать концентратор ТАС 7801. Эмуляция концентратора 7801 устанавливается вручную с помощью эмулятора ННС.

При подключении к сети контроллеров 7798С может выполнять функции концентратора без расходования дополнительного адреса сети или дополнительной аппаратуры.

Эмуляция концентратора 7801 (установка ННС 779801) позволяет контроллеру 7798С связываться через порт РЗ либо с компьютером, либо с модемом. Для Hayesсовместимого модемного соединения, эта эмуляция обеспечивает поддержку приема вызова (также упоминавшуюся как Однонаправленный вызов). Это позволяет удаленному компьютеру инициировать вызов контроллера 7798С; при этом, 7798С не будет вызывать удаленный компьютер. Будучи подключенным к компьютеру непосредственно или через модем, контроллер 7798С обеспечивает двухстороннюю связь.

## Поиск неисправностей в 7798С и адреса точек

## Поиск неисправностей

| Симптом                                                                   | Возможные причины                                                                                       |
|---------------------------------------------------------------------------|----------------------------------------------------------------------------------------------------|
| На контроллере 7798С не мигает<br>светодиодный (устройство<br>обесточено) | Трансформатор питания неправильно подключен к сети электропитания переменного тока.                     |
|                                                                           | Входной разъем электропитания переменного тока не зафиксирован.                                         |
|                                                                           | Блок питания на плате неисправен.                                                                       |
|                                                                           | Трансформатор электропитания переменного тока поврежден.                                                |
| Сеть постоянно перестраивается                                            | 7798С имеет с другим устройством<br>сети одинаковый адрес                                               |
|                                                                           | Неправильно выставлена скорость сети.                                                                   |
|                                                                           | Неправильное подключение к<br>сетевому порту. Посмотрите не<br>касаются ли проводники.                  |
|                                                                           | Неправильное заземление. См.<br>"Требования к заземлению" на<br>странице 10.                            |
|                                                                           | Короткое замыкание в сетевом кабеле. Проверьте наличие короткого замыкания с помощью омметра.           |
|                                                                           | Сегмент сети превысил ограничение<br>по длине в 1,500 м. Установите<br>повторитель ТАС 7808.            |
|                                                                           | Сегмент сети содержит более 32<br>устройств ТАС. Установите<br>повторитель ТАС 7808.                    |
|                                                                           | Основной канал сети контроллеров<br>превысил ограничение 7,600 м.<br>Используйте два сети контроллеров. |
|                                                                           | Между двумя сетевыми устройствами более четырех повторителей 7808.                                      |
|                                                                           | Не установлено смещение в повторителе 7808 для сегмента сети.                                           |
| Потеря памяти после пропажи<br>питания 7798С                              | Устройство не было достаточно долго<br>включено, чтобы батарея зарядилась<br>полностью.                 |

## <u>Таблица Модулей подсети</u>

| 77 <b>98C</b> |         | Адрес 7798С<br>Возно долгонион |
|---------------|---------|--------------------------------|
|               |         | гасположение:                  |
| Aunoc         | Тип     | 1 D2<br>Ροσμο τογγομμο         |
| Адрес         | 1 // 11 | гасположение                   |
| О             |         |                                |
| 1             |         |                                |
| 2             |         |                                |
| 3             |         |                                |
| 4             |         |                                |
| 5             |         |                                |
| 6             |         |                                |
| 7             |         |                                |
| 8             |         |                                |
| 9             |         |                                |
| 10            |         |                                |
| 11            |         |                                |
| 12            |         |                                |
| 13            |         |                                |
| 14            |         |                                |
| 15            |         |                                |
| 16            |         |                                |
| 17            |         |                                |
| 18            |         |                                |
| 19            |         |                                |
| 20            |         |                                |
| 21            |         |                                |
| 22            |         |                                |
| 23            |         |                                |
| 24            |         |                                |
| 25            |         |                                |
| 26            |         |                                |
| 27            |         |                                |
| 28            |         |                                |
| 29            |         |                                |
| 30            |         |                                |
| 31            |         |                                |

## Внутренний RS232 (P3)

| Подключение | Эмуляция/Модем    | Описание |
|-------------|-------------------|----------|
| Внешний РС  | Концентратор 7801 |          |
| Асинхронное | Hayes-совместимый |          |
|             | модем             |          |

## Сеть контроллеров RS485 (P2)

Порт (Р2)

Расположение:\_\_\_\_\_ Адрес станции:\_\_\_\_\_

| Подключение  | Тип        | Описание |
|--------------|------------|----------|
| Сеть         | Синхронная |          |
| контроллеров |            |          |

#### Руководство по установке

## Технические характеристики

| Размеры                                        |                                                                                |
|------------------------------------------------|--------------------------------------------------------------------------------|
| Печатная плата 7798С                           | 16.51 Д × 20.32 Ш × 3.81 Г см                                                  |
| Основание (со стойками)                        | 20.32 Д × 24.38 Ш × 0.76 Г см                                                  |
| Условия эксплуатации                           |                                                                                |
| Температура                                    | $10^{\circ}\text{C} \div 40^{\circ}\text{C}$                                   |
| Влажность                                      | 10 ÷ 90%, без конденсации                                                      |
| Питание                                        |                                                                                |
| переменного тока                               | 12-24 B $\pm$ 10%, 50/60Гц                                                     |
| ИЛИ                                            | (40 ВА макс.)                                                                  |
| постоянного тока                               | 12-24 B                                                                        |
| Телефонные номера                              |                                                                                |
| 7798С хранит следующую инфор                   | мацию по телефонным номерам:                                                   |
| <ul> <li>Максимум 8 групп</li> </ul>           |                                                                                |
| <ul> <li>Максимум 8 телефонных ном</li> </ul>  | еров                                                                           |
| <ul> <li>Максимум 31 символ на теле</li> </ul> | фонный номер                                                                   |
| Из-за ограничений по памяти мак                | симальные значения не могут действовать одновременно                           |
| Порт сети контроллеров                         |                                                                                |
| Описание:                                      | Протокол SDLC, шина с передачей маркер                                         |
| Интерфейс:                                     | RS485                                                                          |
| Скорость передачи:                             | 19,200 Кбод обычно,                                                            |
|                                                | 9600 Кбод дополнительно                                                        |
| Порт сети модулей                              |                                                                                |
| Описание:                                      | Асинхронный протокол с механизмом опроса                                       |
| Интерфейс:                                     | RS485 основной и запасной каналы                                               |
| Скорость передачи:                             | 9600 Кбод                                                                      |
| Кабели                                         |                                                                                |
| Сети                                           | 22 AWG (0.324 мм <sup>2</sup> ) экранированная витая пара, одножильный (Belden |
|                                                | 9184 или 9855) 1,500 м в сегменте                                              |
|                                                | Или                                                                            |
|                                                | 24 AWG (0.206 мм <sup>2</sup> ) экранированная витая пара, одножильный (Belden |
|                                                | 9841) 1,210 м в сегменте                                                       |
| Память                                         |                                                                                |
| EPROM:                                         | 32 КБ                                                                          |
| NOVRAM:                                        | 512 КБ                                                                         |
| Статическое ОЗУ (RAM):                         | 1024 КБ                                                                        |
| Аккумулятор резервного                         | На плате NiMH. Обеспечивает работу статического ОЗУ в теч. 7 дней              |
| питания                                        | 1                                                                              |
|                                                | Примечание. Аккумулятор резервного питания должен быть полностью               |
|                                                | заряжен для обеспечения полного времени резервного питания. Из-за              |
|                                                | нормального разряда во время хранения и транспортировки изделия                |
|                                                | аккумулятор может быть не полностью заряжен сразу после монтажа                |
|                                                | и включения. Вы должны дать возможность контроллеру проработать                |
|                                                | непрерывно по крайней мере семь дней (168 часов). перед тем как                |
|                                                | полагаться на поддержку аккумулятора.                                          |